# Handleiding wijzigen wachtwoord LVSC

## Stap 1: Ga naar de website

- 1. Open je webbrowser (bijv. Google Chrome, Firefox, Safari).
- 2. Typ in de adresbalk: <u>www.lvsc.eu</u> en druk op Enter.

#### Stap 2: Ga naar de inlogpagina

1. Klik op de **Inloggen**-knop die zich rechtsboven op de homepagina bevindt.

## Stap 3: Kies voor wachtwoordherstel

1. Onder het inlogformulier zie je een knop met de tekst **"Wachtwoord vergeten?"**. Klik hierop.

## Stap 4: Voer je e-mailadres in

- 1. Vul het e-mailadres in dat je gebruikt hebt om je account op LVSC aan te maken.
- 2. Klik op de knop "Wachtwoord opnieuw instellen".

## Stap 5: Controleer je e-mail

- 1. Zoek naar een e-mail van LVSC met instructies om je wachtwoord opnieuw in te stellen.
- 2. Als je de e-mail niet ontvangt, controleer dan je Ongewenste e-mail of Spam map.
- 3. Open de e-mail en klik op de link die wordt vermeld.

#### Stap 6: Stel een nieuw wachtwoord in

- 1. Je wordt doorgestuurd naar een pagina waar je een nieuw wachtwoord kunt instellen.
- 2. Kies een sterk wachtwoord dat voldoet aan de volgende criteria:
  - Minstens 8 tekens lang.
  - Bevat zowel hoofdletters als kleine letters.
  - Bevat minstens één cijfer en één speciaal teken (bijv. @, #, \$, %).
- 3. Vul het nieuwe wachtwoord in en bevestig door het opnieuw in te voeren.
- 4. Klik op de knop "Save".

#### Stap 7: Inloggen met je nieuwe wachtwoord

- 1. Na het opslaan ben je automatisch ingelogd.
- 2. De eerstvolgende keer dat je inlogt, gebruik je het nieuwe wachtwoord.